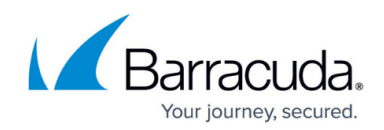

# How to Migrate Your MailFoundry Account

#### https://campus.barracuda.com/doc/96022994/

This article lists the steps needed to finish the migration of your mailfoundry email account to Email Gateway Defense.

The following steps have already been completed for your account migration:

- 1. Barracuda Networks has migrated configuration information from your mailfoundry account.
- 2. Barracuda Networks has created an administrator account for your organization in Email Gateway Defense. You will have a chance to reset the password for this account.

You should have received an email from Barracuda Networks outlining the high level steps. Follow the steps below to finish migrating your account to Email Gateway Defense.

### Step 1. Log in as Administrator

This step ensures you have administrator level access to your account.

- 1. Click the link sent to you in an email from Barracuda Networks. The login page displays.
- 2. Click **Request Password**. A new password is sent to the email address on file.
- 3. When you receive the email, click on the link in the email to reset the password.
- 4. Enter a new secure password. Remember that this is the password for your administrator account. For security, do not share this password with anyone.
- Once you are logged in with the new password, click Email Gateway Defense in the left navigation pane; the Overview > Dashboard page displays and you are logged into Email Gateway Defense as *administrator:*

### Step 2. Verify Domains and Configuration

- 1. Click the **Domains** tab. The **Domains Manager** page displays. Confirm each of your domains is listed here.
- 2. Double check that the IP address of the Mail Server for each host is correct. If it is not correct for a domain, click **Edit** in the **Settings** column for that domain to make modifications:

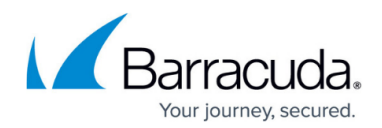

| Domain Settings 📀                                                                            | Cance    | 91 <b>- S</b> | Save Changes   |
|----------------------------------------------------------------------------------------------|----------|---------------|----------------|
| Mail Servers                                                                                 |          |               |                |
| f more than one mail server is specified each server will be attempted in order of priority. |          |               | Add Mail Serve |
| Mail Server                                                                                  | Priority |               | -              |
| 127.0.0.1:29                                                                                 | 5        | Test          | Edit Remove    |

- Verify the IP address for the mail server for the domain, and click Save Changes.
   Connectivity from Email Gateway Defense to the mail server is verified in a separate step.
- 4. In the **Domains** page, for each of the domains, click **Manage** in the **Domain Options** section, one domain at a time.
- 5. For each domain, verify all settings on the **Inbound Settings** pages are correct for each subtab: Anti-**Spam/Antivirus**, **Custom RBLs**, **Rate Control**, **IP Address Policies**, **Recipient Policies**, **Sender Policies**, **Sender Authentication**, **Content Policies**, and **Anti-Phishing**.

Use these pages to create policies for inbound mail.

| Anti-Spam/Antivirus Custom RBLs                      | Rate Control                                                                  | IP Address Policie                          | es Recipier                                                                      | t Policies          | Sender Policies                                  | Sender Authentication           | Content Policies                                 |
|------------------------------------------------------|-------------------------------------------------------------------------------|---------------------------------------------|----------------------------------------------------------------------------------|---------------------|--------------------------------------------------|---------------------------------|--------------------------------------------------|
| Anti-Phishing                                        |                                                                               |                                             |                                                                                  |                     |                                                  |                                 |                                                  |
| Anti-Spam/Antivirus 📀                                |                                                                               |                                             |                                                                                  |                     |                                                  | Cancel                          | Save Changes                                     |
| Use Barracuda Reputation Block List (BRBL)           | 🔘 Yes 💿 No                                                                    |                                             |                                                                                  |                     |                                                  |                                 |                                                  |
| Scan Email for Viruses                               | Yes ONO                                                                       |                                             |                                                                                  |                     |                                                  |                                 |                                                  |
| Use Barracuda Real-Time System (BRTS)                | Yes O No                                                                      |                                             |                                                                                  |                     |                                                  |                                 |                                                  |
| Enable Cloudscan                                     | Yes No                                                                        |                                             |                                                                                  |                     |                                                  |                                 |                                                  |
|                                                      | Cloudscan Scoring<br>Set score values for mess<br>set from 1 to 10. Setting a | sages scanned by C<br>score to 0 will disat | loudScan. Scoring ca<br>ble CloudScan scorin                                     | an be<br>g.         |                                                  |                                 |                                                  |
|                                                      | Action                                                                        | Score                                       | E                                                                                | nabled              |                                                  |                                 |                                                  |
|                                                      | Block                                                                         | 5.00                                        | Ξ                                                                                | ۲                   |                                                  |                                 |                                                  |
|                                                      | Quarantine                                                                    | 0.00                                        |                                                                                  |                     |                                                  |                                 |                                                  |
| Email Categorization                                 | Category Name                                                                 |                                             | Action                                                                           | Descrip             | tion                                             |                                 |                                                  |
|                                                      | Corporate Email                                                               |                                             | Off •                                                                            | Emails se<br>Recomm | ent from an authenticated organ<br>nended: Allow | ization's Barracuda-verified ma | il server.                                       |
|                                                      | Transactional Email                                                           |                                             | Emails related to a specific transaction or order, and automated notificatio Off |                     |                                                  |                                 | ions. Includes order and account update notices. |
|                                                      | Marketing Materials                                                           |                                             | Off •                                                                            | Promotio<br>Recomm  | nal emails and newsletters from<br>nended: Off   | companies such as Constant      | Contact.                                         |
| © 2017 Barracuda Networks, Inc. All rights reserved. | Privacy Policy   Terms of S                                                   | iervice                                     |                                                                                  | Emails fr           | om mailing lists, newsgroups, ar                 | nd other subscription-based se  | rvices such as Google and                        |

### Step 3. Ensure Connectivity

- If you have trouble routing email traffic through the service, make sure that your firewall allows traffic originating from Email Gateway Defense. To allow mail traffic from the service, open your firewall ports to allow the IP address ranges such that your LDAP and Microsoft Exchange servers can communicate with Email Gateway Defense based on your instance; see Email <u>Gateway Defense IP Ranges</u> for a list of ranges based on your instance.
- 2. Additionally, open these ports in your corporate firewall to allow communication between Email Gateway Defense and remote servers:

Port Direction Used for

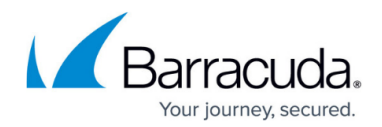

| 25  | In/Out | SMTP |
|-----|--------|------|
| 389 | In/Out | LDAP |
| 636 | In/Out | LDAP |

- 3. To ensure that the service can send traffic to the mail servers listed for each of your domains, click **Domains Manager**.
- 4. Click **Edit** in the **Settings** column for the first domain in the list; t he **Domains > Domain Settings** page for this domain displays. click **Test**:

| Domain Settings 🔋                                                                             | Cancel  | Save Changes    |
|-----------------------------------------------------------------------------------------------|---------|-----------------|
| Mail Servers                                                                                  |         |                 |
| If more than one mail server is specified each server will be attempted in order of priority. |         | Add Mail Server |
| Mail Server P                                                                                 | riority |                 |
| 127.0.0.1:29                                                                                  | 5 Те    | st Edit Remove  |

5. The Mail Server Test page displays:

| Mail Server Test 📀                           |  |  |  |  |  |  |  |
|----------------------------------------------|--|--|--|--|--|--|--|
| Test a Mail Server/Smart Host configuration. |  |  |  |  |  |  |  |
| Recipient                                    |  |  |  |  |  |  |  |
| @address.com Send Cancel                     |  |  |  |  |  |  |  |

- 6. Enter the username of a mailbox on the server that you can readily test, and click Send. If the email is routed correctly, a Success message displays. If the Success message does not display and the recipient does not receive the test email, double check the steps above. If a problem persists, see the troubleshooting section below.
- Verify that Email Gateway Defense is able to reach your configured LDAP server. Go to
   Domains > Domain Manager > Settings, configure your LDAP host and click Test Settings.
   If you have problems connecting, open your firewall ports as described below.

#### Troubleshooting

Verify that your firewall allows traffic originating from Email Gateway Defense. To allow mail traffic from the service, open your firewall ports to allow the <u>IP address ranges based on Barracuda</u> <u>Networks instance</u> such that your LDAP and Microsoft Exchange servers can communicate with Email Gateway Defense .

Additionally, open these ports in your corporate firewall to allow communication between Email Gateway Defense and remote servers.

| Port | Direction | Used for |
|------|-----------|----------|
| 25   | In/Out    | SMTP     |
| 389  | In/Out    | LDAP     |
| 636  | In/Out    | LDAP     |

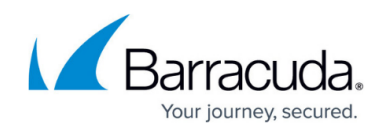

#### **Step 4. Route Email through Email Gateway Defense**

- 1. Go to the **Settings** page for this domain.
- 2. Make note of the two MX records listed under the **MX Records Configuration** section. They are listed as **Primary** and **Backup**:

| Domain Settings 🤊                    |                                | Cancel           | Save Changes |
|--------------------------------------|--------------------------------|------------------|--------------|
| Mail Servers                         |                                |                  |              |
| If more than one mail server is spec |                                | Add Mail Server  |              |
| Mail Server                          | Priority                       |                  |              |
| 127.0.0.1:29                         | 5                              | Test Edit Remove |              |
| MX Records Configuration             |                                |                  |              |
| Primary:                             | d4a.ess.barracudanetworks.com  |                  |              |
| Backup:                              | d4b.ess.barracudanetworks.com  |                  |              |
| Outbound Hostname:                   | d4.o.ess.barracudanetworks.com |                  |              |

- 3. Log in to your ISP or hosting provider and change the MX records to the records listed above.
- 4. Depending on your ISP settings, this change can take a few minutes to a few hours to complete. Once complete, email begins flowing through Email Gateway Defense.
- 5. Go to the **Overview > Message Log** page to look for incoming email. Your email is now being filtered by Barracuda Networks:

| Message Log 🕐                                                  |                                                        |                  |                            |                         |                      |         |      |               |            |           |           |   |
|----------------------------------------------------------------|--------------------------------------------------------|------------------|----------------------------|-------------------------|----------------------|---------|------|---------------|------------|-----------|-----------|---|
| Message Filter: Inbound V All V Reading Pane: Right Bottom Off |                                                        |                  |                            |                         |                      |         |      |               |            |           |           |   |
| Search:                                                        |                                                        |                  | All domains                | ▼ 1 day ▼               | Search - Saved Sea   | arches  |      |               |            | (1 to 50) | ) Next 50 | » |
| Spam                                                           | Spam Not Spam Export Deliver Allow List Recategorize - |                  |                            |                         |                      |         |      |               |            |           |           |   |
|                                                                | From 🔻                                                 | То               | Subject                    |                         |                      | Date    | Size | Delivery      | Reason     |           | Score     |   |
|                                                                | Renewal By And                                         | julian_cooper@a  | » Renewal by Andersen -    | Free Window Consul      | tation               | 04:06PM | 2 KB | Not Delivered | Bulk Email |           |           | - |
|                                                                | Renewal.By.Ande                                        | lilskaterkid69@a | » Renewal by Andersen -    | Free Window Consul      | tation               | 04:06PM | 2 KB | Not Delivered | Bulk Email |           |           |   |
|                                                                | Renewal.By.Ande                                        | moejoesassy@a    | » Save on windows this F   | all - Free Consultation | From Renewal by An   | 04:06PM | 2 KB | Not Delivered | Bulk Email |           |           |   |
|                                                                | Renewal By And                                         | stiffy_1@address | » Looking for energy effic | ent windows for your    | home? Free Quote fro | 04:06PM | 2 KB | Not Delivered | Bulk Email |           |           |   |
|                                                                | RenewalbyAnder                                         | bamcelvany@ad    | » Looking for energy effic | ent windows for your    | home? Free Estimate  | 04:06PM | 2 KB | Not Delivered | Bulk Email |           |           |   |
|                                                                | Renewal.By.Ande                                        | joanne.smith@ad  | » Save on windows this F   | all - Free Consultation | From Renewal by An   | 04:06PM | 2 KB | Not Delivered | Bulk Email |           |           |   |
|                                                                | Renewal By And                                         | ropie@address.c  | » Looking for energy effic | ent windows for your    | home? Free Quote fro | 04:06PM | 2 KB | Not Delivered | Bulk Email |           |           | - |

Repeat this process for each additional domain.

#### Important

If you have **Sender Policy Framework** (SPF) checking enabled on your mail server or network, it is critical when using Email Gateway Defense that you either disable SPF checking in the service or add the <u>Email Gateway Defense IP ranges</u> based on your instance to your SPF exemptions. Otherwise, your SPF checker blocks mail from domains with an SPF record set to **Block** because mail is coming from an Email Gateway Defense IP address not in the sender's SPF record.

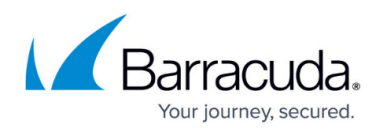

#### See Also

Outbound policy and encryption settings:

- How to Use DLP and Outbound Mail Encryption
- Outbound Filtering Policy

#### Advanced topics:

- Advanced Configuration (Sender Authentication, SPF, Recipient Verification)
- Managing User Accounts
- <u>Reporting</u>

## Email Gateway Defense

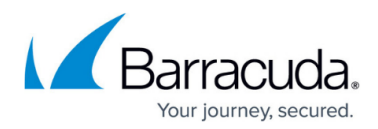

#### Figures

- 1. domainSettings.png
- 2. antiSpamAntivirus.png
- 3. clickTest.png
- 4. MailServerTest.png
- 5. MXRecords.png
- 6. Message\_Log.png

© Barracuda Networks Inc., 2025 The information contained within this document is confidential and proprietary to Barracuda Networks Inc. No portion of this document may be copied, distributed, publicized or used for other than internal documentary purposes without the written consent of an official representative of Barracuda Networks Inc. All specifications are subject to change without notice. Barracuda Networks Inc. assumes no responsibility for any inaccuracies in this document. Barracuda Networks Inc. reserves the right to change, modify, transfer, or otherwise revise this publication without notice.